Thank you for downloading a Digital Audio product from Saint Luke Productions. We hope this performance is a blessing to you.

The download file is an MP3 file format. The download is a ZIP file format that will then need to be extracted or unzipped from the folder.

Many of our Digital Download files are also available as CDs and can be purchased from our webstore at this link: <u>https://store.stlukeproductions.com</u> or by calling our office M-F, 9-5 Pacific time, 360-687-8029.

MP3 files are digital audio files that can be played on computers and smart phones and tablets. There is no need for a separate "MP3 Player" device.

While we do not have staff who can provide technical support services for your devices, we have attempted to describe below some common methods for downloading an MP3 file for those who have never done this before.

PLEASE NOTE: PICTURES IN THIS DOCUMENT ARE FOR ILLUSTRATION PURPOSES ONLY AND ARE NOT INTERACTIVE. The steps shown are for various productions but apply to all of our Digital Downloads.

PC instructions - Page 2

Mac instructions - Page 8

Android instructions - Page 13

iPhone instructions - page 20

#### **PC INSTRUCTIONS**

**PC** users can download directly to their devices using the download link from the webstore...

| $\geq$ | Saint Luke Productio<br><sup>Order #17028</sup><br>Thank you Dorothy! | ns Store                                                                                                   |         | Total | The Gospel According to John - Drama<br>Performance (AUDIO MP3) | Free    |
|--------|-----------------------------------------------------------------------|----------------------------------------------------------------------------------------------------|---------|-------|-----------------------------------------------------------------|---------|
|        | Your order is confirmed<br>You'll receive a confirmation email wit    | n your order number shortly.                                                                               |         | IOTAI | US                                                              | \$ 0.00 |
|        | The Gospel Acco<br>Performar                                          | rding to John - Drama<br>ce (AUDIO MP3)                                                                    | a       |       |                                                                 |         |
|        | SLP-LiveDrama-Gos                                                     | pelOfJohn-Audio.zip (164 MB)<br>wnload Now<br>ail with download links for your digital<br>purchases.       |         |       |                                                                 |         |
|        | Customer information                                                  |                                                                                                    |         |       |                                                                 |         |
|        | Contact information<br>office@stlukeproductions.com                   | Billing address<br>Dorothy Gill<br>PO Box 886<br>Battle Ground WA 98604<br>United States<br>(360) 687-8029 |         |       |                                                                 |         |
|        | Need help? Contact us                                                 | Continue si                                                                                                | hopping |       |                                                                 |         |

#### ... or from the email.

| Subject | FW: Your downloads are ready |
|---------|------------------------------|

Dear .....,

Thank you for your purchase! Here are your downloads:

Hope and Trust Rosary (AUDIO MP3) Hope\_and\_Trust\_Rosary.zip Download Link: <u>https://store.stlukeproductions.com/a/downloads</u>.....

God bless, Saint Luke Productions Store

# Choose where to save your file and Save.

| Save As                |                  |                                 |             |                      |        |      |                | ×    |
|------------------------|------------------|---------------------------------|-------------|----------------------|--------|------|----------------|------|
| ← → • ↑ <mark> </mark> | > This PC > De   | sktop > Gospel According to Joh | nn Download |                      | ٽ ~    |      | spel According | y to |
| Organize 🔻 Ne          | w folder         |                                 |             |                      |        |      |                | ?    |
| This PC                | ^                | Name                            |             | Date modified        | Туре   | Size |                |      |
| 🐂 Libraries 💣 Network  | ~                |                                 | No          | ) items match your s | earch. |      |                |      |
| File name:             | SLP-LiveDrama-G  | ospelOfJohn-Audio.zip           |             |                      |        |      |                | ~    |
| Save as type:          | Compressed (zipp | oed) Folder (*.zip)             |             |                      |        |      |                | ~    |
| ∧ Hide Folders         |                  |                                 |             |                      |        | Save | Cancel         |      |

# After file downloads, go to download location to locate the Zip file.

| ↓  <br>File Home                                         | Chare View         | Comp         | Extract                | Download          | s                  |                             |            |                                 |                                            |           | × |
|----------------------------------------------------------|--------------------|--------------|------------------------|-------------------|--------------------|-----------------------------|------------|---------------------------------|--------------------------------------------|-----------|---|
| Pin to Quick Copy<br>access                              | Paste Paste short  | compr<br>:ut | Move Copy<br>to v to v | Delete Rename     | ►<br>New<br>folder | New item ▼<br>Easy access ▼ | Properties | ┏ Open ▾<br>☑ Edit<br>☑ History | Select all<br>Select none<br>Invert select | tion      |   |
| CI                                                       | lipboard           |              | Org                    | anize             | N                  | ew                          | Ор         | en                              | Select                                     |           |   |
| $\langle \cdot \rangle \rightarrow \cdot \cdot \uparrow$ | 🕨 > This PC > Down | loads        |                        |                   |                    | ~ č                         | <u>ب</u>   | Search Dowr                     | loads                                      |           |   |
| 💻 This PC                                                |                    | ^            | Name                   |                   |                    | Date mod                    | ified      | Туре                            | S                                          | ze        | ^ |
| 📙 Libraries                                              |                    |              | Today (1)              |                   |                    |                             |            |                                 |                                            |           | - |
| Cantral Dan                                              |                    |              | SLP-LiveD              | )rama-GospelOfJoł | nn-Audio.zip       | 2/7/2020 9                  | 28 AM      | Compre                          | ssed (zipp                                 | 167,731 K | в |
| 9 items 1 item s                                         | ÷                  |              |                        |                   |                    |                             |            | _                               |                                            |           |   |

## Right click on the folder and select Extract All

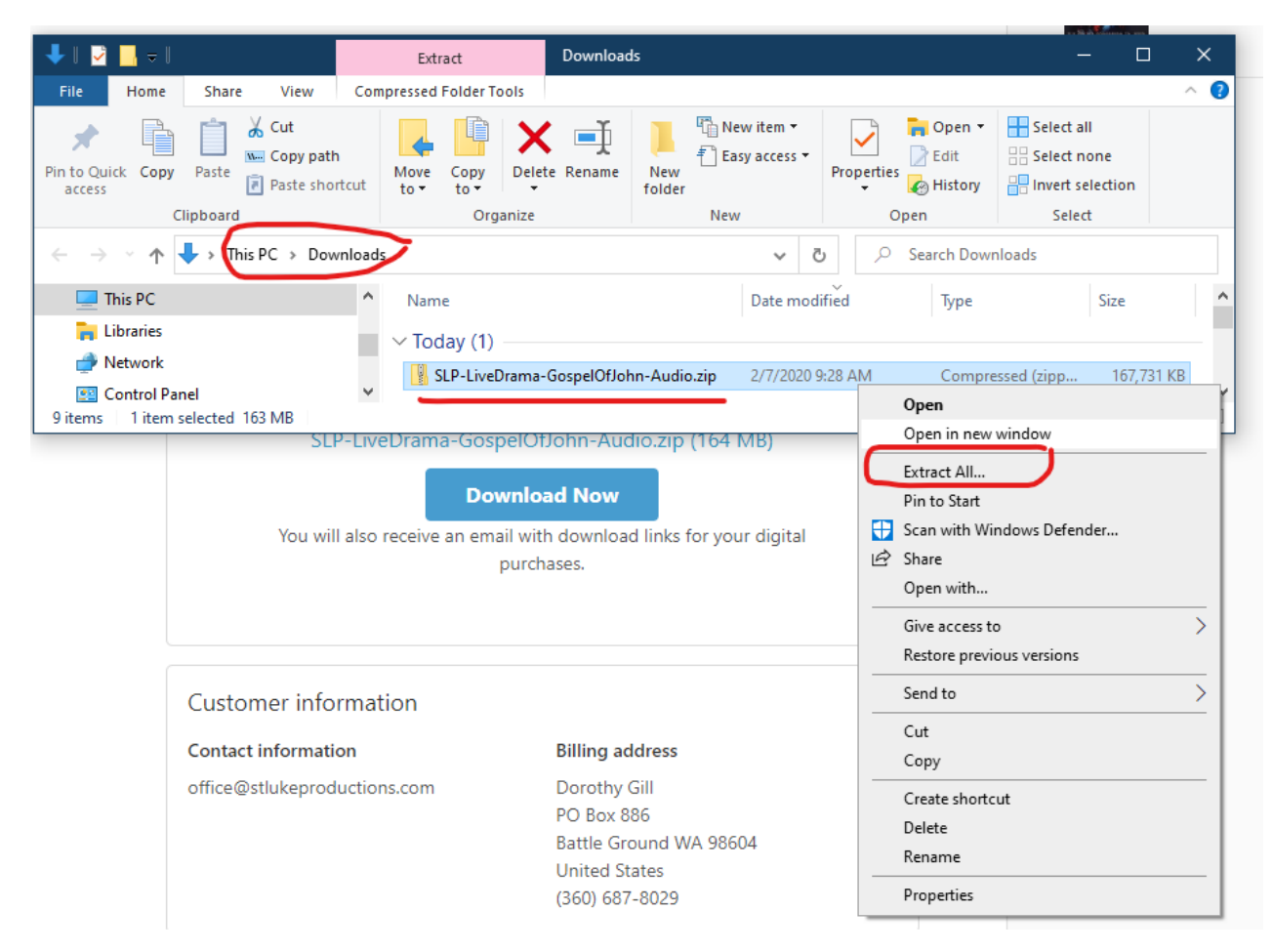

Browse to the destination where you want the unzipped files saved and click Extract.

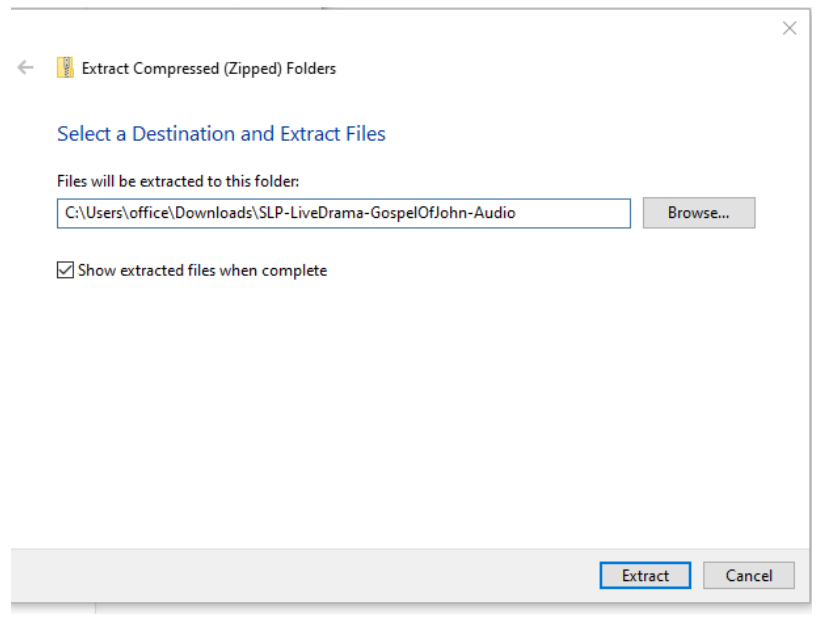

PC users should select the folder that does <u>NOT</u> say "MAC" and click to open.

| P-LiveDr         | ama-GospelOfJohn-Audio                 |                                                                                            |                                                                                                |                        | - 🗆         | ×                   |
|------------------|----------------------------------------|--------------------------------------------------------------------------------------------|------------------------------------------------------------------------------------------------|------------------------|-------------|---------------------|
| Share            | View                                   |                                                                                            |                                                                                                |                        |             | ^ <b>?</b>          |
| w pane<br>s pane | Extra large icons Large icons          | Group by ▼<br>in Group by ▼<br>in Add columns ▼<br>Sort<br>by ▼<br>Size all columns to fit | <ul> <li>☐ Item check boxes</li> <li>☑ File name extensions</li> <li>☐ Hidden items</li> </ul> | Hide selected<br>items | Options     |                     |
|                  | Layout                                 | Current view                                                                               | Show/hide                                                                                      | 2                      |             |                     |
| > This           | PC > Downloads > SLP-LiveDrama-GospelC | )fJohn-Audio 🗸 🗸                                                                           | ් 🔎 🔎 Search S                                                                                 | LP-LiveDrama-G         | iospelOfJoł | nn-Audio            |
|                  | ^ Name                                 | ^                                                                                          | Date modified                                                                                  | Туре                   | Si          | ze                  |
|                  | MACOSX                                 |                                                                                            | 2/7/2020 9:41 AM                                                                               | File folder            |             |                     |
|                  | SLP-LiveDrama-Gosp                     | elOfJohn-Audio                                                                             | 2/7/2020 9:41 AM                                                                               | File folder            |             |                     |
| ds               | ~ <                                    |                                                                                            |                                                                                                |                        |             | >                   |
|                  |                                        |                                                                                            |                                                                                                |                        |             | <u>;</u> == <b></b> |

# Some performances are divided into Act One and Act Two or Disc 1 and Disc 2.

| 📕   🛃 🖬 🖛   SLP-LiveDr                                                                    | ama-GospelOfJohn-A | Audio                                  |                                                                                                    |                                                               |          |                                                                                     |            |                      | _         | -               | - [      |           |
|-------------------------------------------------------------------------------------------|--------------------|----------------------------------------|----------------------------------------------------------------------------------------------------|---------------------------------------------------------------|----------|-------------------------------------------------------------------------------------|------------|----------------------|-----------|-----------------|----------|-----------|
| File Home Share                                                                           | View               |                                        |                                                                                                    |                                                               |          |                                                                                     |            |                      |           |                 |          | ~ (       |
| Navigation Details pane                                                                   | Extra large icon   | s 💽 Large icons<br>👬 List<br>플 Content | <ul> <li>Characteristic for the second second</li></ul> | Group by ▼<br>i Add columns ▼<br>Sort<br>by ▼ Size all column | s to fit | <ul> <li>Item check boxe</li> <li>File name extens</li> <li>Hidden items</li> </ul> | ions<br>Hi | de selected<br>items | Options   |                 |          |           |
| Panes                                                                                     |                    | Layout                                 |                                                                                                    | Current view                                                  |          | Show                                                                                | 'hide      |                      |           |                 |          |           |
| $\leftrightarrow$ $\rightarrow$ $\checkmark$ $\uparrow$ $\blacksquare$ $\Rightarrow$ This | PC > Downloads     | SLP-LiveDrama-G                        | GospelOfJohn-Audio > SLF                                                                                                    | -LiveDrama-GospelOfJohn-                                      | Audio    |                                                                                     | ~          | Ō                    | ,○ Search | SLP-LiveDrama-G | ospelOfJ | ohn-Audio |
| SLP IT - Documents                                                                        | ^                  | Name                                   | ^                                                                                                    | Date modified                                                 | Туре     | Size                                                                                |            |                      |           |                 |          |           |
| SLP Outside Accoun                                                                        | ting - Docume      | Act One                                |                                                                                                    | 2/7/2020 9:41 AM                                              | File fol | der                                                                                 |            |                      |           |                 |          |           |
| Studio Management                                                                         | t - Documents      | Act Two                                |                                                                                                    | 2/7/2020 9:41 AM                                              | File fol | der                                                                                 |            |                      |           |                 |          |           |
| 8 office                                                                                  |                    | GOJohnCD_th                            | umbnail.jpg                                                                                                    | 2/7/2020 9:41 AM                                              | JPG File | e                                                                                   | 42 KB      |                      |           |                 |          |           |
| This PC                                                                                   | J                  |                                        |                                                                                                    |                                                               |          |                                                                                     |            |                      |           |                 |          |           |
| 3 items                                                                                   |                    |                                        |                                                                                                    |                                                               |          |                                                                                     |            |                      |           |                 |          |           |

# Act One

| -   🖓 📙 🖛   Act                       | t One              |                                                              |                  |               |                                                                                          |           |                                                                                               | — [                    | 1 ×        |
|---------------------------------------|--------------------|--------------------------------------------------------------|------------------|---------------|------------------------------------------------------------------------------------------|-----------|-----------------------------------------------------------------------------------------------|------------------------|------------|
| File Home                             | Share View         |                                                              |                  |               |                                                                                          |           |                                                                                               |                        | ~ <b>?</b> |
| Navigation Details<br>pane •<br>Panes | v pane Extra lar   | rge icons 🛋 Large icons<br>ons 🗄 List<br>E Content<br>Layout | E Details        | 5 A<br>V<br>V | Group by ▼<br>i Add columns ▼<br>by ▼<br>Sort<br>by ▼<br>Size all column<br>Current view | Is to fit | <ul> <li>☐ Item check It</li> <li>✓ File name ex</li> <li>☐ Hidden item</li> <li>S</li> </ul> | how/hide               | Options    |
| ← → • ↑ <mark> </mark>                | « SLP-LiveDrama-G  | ospelOfJohn-Audio > A                                        | ct One           |               | ~                                                                                        | Ū         | ,○ Search Act                                                                                 | t One                  |            |
| SLP IT - Doc                          | uments             | ^ Name                                                       | ^                | #             | Title                                                                                    | Cont      | tributing artists                                                                             | Album                  |            |
| SLP Outside                           | Accounting - Docum | e 💿 SLP GOJ Act (                                            | One Track 01.mp3 | 1             | Track 01                                                                                 | Saint     | t Luke Produc                                                                                 | The Gospel of John - A | ct I       |
| 📙 Studio Mana                         | agement - Document | s 💿 SLP GOJ Act (                                            | One Track 02.mp3 | 2             | Track 02                                                                                 | Saint     | t Luke Produc                                                                                 | The Gospel of John - A | ct I       |
| a office                              |                    | 💿 SLP GOJ Act (                                              | One Track 03.mp3 | 3             | Track 03                                                                                 | Saint     | t Luke Produc                                                                                 | The Gospel of John - A | ct I       |
| 💻 This PC                             |                    | SLP GOJ Act (                                                | One Track 04.mp3 | 4             | Track 04                                                                                 | Saint     | t Luke Produc                                                                                 | The Gospel of John - A | ct I       |
| 🐂 Libraries                           |                    | SLP GOJ Act (                                                | One Track 05.mp3 | 5             | Track 05                                                                                 | Saint     | t Luke Produc                                                                                 | The Gospel of John - A | ct I       |
| Network                               |                    | SLP GOJ Act (                                                | One Track 06.mp3 | 6             | Track 06                                                                                 | Saint     | t Luke Produc                                                                                 | The Gospel of John - A | ct I       |
| Control Panel                         | I                  | SLP GOJ Act (                                                | One Track 07.mp3 | 7             | Track 07                                                                                 | Saint     | t Luke Produc                                                                                 | The Gospel of John - A | ct I       |
| Recycle Bin                           |                    | SLP GOJ Act (                                                | One Track 08.mp3 | 8             | Track 08                                                                                 | Saint     | t Luke Produc                                                                                 | The Gospel of John - A | ct I       |
| Accounting                            |                    | SLP GOJ Act (                                                | One Track 09.mp3 | 9             | Track 09                                                                                 | Saint     | t Luke Produc                                                                                 | The Gospel of John - A | ct I       |
| Accounting                            |                    | SLP GOJ Act (                                                | One Irack 10.mp3 | 10            | Irack 10                                                                                 | Saint     | t Luke Produc                                                                                 | The Gospel of John - A |            |
| Angelyn                               |                    | SLP GOJ Act C                                                | Dne Track 11.mp3 | 12            | Irack II                                                                                 | Saint     | t Luke Produc                                                                                 | The Gospel of John - A |            |
| Dorothy                               |                    | SLP GUJ Act (                                                | one track 12.mp3 | 12            | таск 12                                                                                  | Saint     | LUKE Produc                                                                                   | ine Gospei of John - A |            |
| Eric                                  |                    | v <                                                          |                  |               |                                                                                          |           |                                                                                               |                        | >          |
| 12 items                              |                    |                                                              |                  |               |                                                                                          |           |                                                                                               |                        |            |
|                                       |                    |                                                              | 5                |               |                                                                                          |           |                                                                                               |                        |            |

# Act Two

| Act Two                    |                    |                     |                         |              |                                   |                                   |                                                                             |                              |                     | _            |      | ×   |
|----------------------------|--------------------|---------------------|-------------------------|--------------|-----------------------------------|-----------------------------------|-----------------------------------------------------------------------------|------------------------------|---------------------|--------------|------|-----|
| e Share                    | View               |                     |                         |              |                                   |                                   |                                                                             |                              |                     |              |      | ~ 🕐 |
| review pane<br>etails pane | Extra la<br>Medium | arge ico<br>m icons | ns E Large icons        | Sort<br>by • | ☐ Group<br>Ĩ Add co<br># Size all | by •<br>lumns •<br>columns to fit | <ul> <li>☐ Item check</li> <li>✓ File name</li> <li>☐ Hidden ite</li> </ul> | k boxes<br>extensions<br>ems | Hide selected items | Options<br>• |      |     |
|                            |                    |                     | Layout                  |              | Current                           | view                              |                                                                             | Show/hide                    |                     |              |      |     |
| , « SLP-                   | -LiveDrama-        | Gospel              | OfJohn-Audio → Act Two  |              |                                   |                                   | ~ Č                                                                         | ,⊂ Sear                      | ch Act Two          |              |      |     |
|                            |                    | ^                   | Name                    |              | #                                 | Title                             | Contributing                                                                | g artists                    | Album               |              |      |     |
|                            |                    |                     | SLP GOJ Act Two Track   | c 01.mp3     | 1                                 | Track 01                          | Saint Luke P                                                                | roductions                   | The Gospel o        | of John - Ac | t II |     |
|                            |                    |                     | SLP GOJ Act Two Track   | c 02.mp3     | 2                                 | Track 02                          | Saint Luke P                                                                | roductions                   | The Gospel o        | of John - Ac | t II |     |
| :                          |                    |                     | i SLP GOJ Act Two Track | c 03.mp3     | 3                                 | Track 03                          | Saint Luke P                                                                | roductions                   | The Gospel o        | of John - Ac | t II |     |
| Panel                      |                    |                     | i SLP GOJ Act Two Track | c 04.mp3     | 4                                 | Track 04                          | Saint Luke P                                                                | roductions                   | The Gospel o        | of John - Ac | t II |     |
| Bin                        |                    |                     | SLP GOJ Act Two Track   | c 05.mp3     | 5                                 | Track 05                          | Saint Luke P                                                                | roductions                   | The Gospel o        | of John - Ac | t II |     |
| ing                        |                    |                     | i SLP GOJ Act Two Track | c 06.mp3     | 6                                 | Track 06                          | Saint Luke P                                                                | roductions                   | The Gospel o        | of John - Ac | t II |     |
| ing                        |                    |                     | SLP GOJ Act Two Track   | c 07.mp3     | 7                                 | Track 07                          | Saint Luke P                                                                | roductions                   | The Gospel o        | of John - Ac | t II |     |
|                            |                    |                     | 🖻 SLP GOJ Act Two Track | c 08.mp3     | 8                                 | Track 08                          | Saint Luke P                                                                | roductions                   | The Gospel o        | of John - Ac | t II |     |
|                            |                    | ~                   | <                       |              |                                   |                                   |                                                                             |                              |                     |              |      | >   |

Right click on each folder to select which action you want to take. You can play it from the current location using Windows Media Player; you can add it to Windows Media Player list; or you can use your favorite music app to open and play the files.

|                                                                                                    |                                                                                                    | _                        |                                                                |                                                                                                    |                                      |                                    |                                        | THE DRIVE RESIDENCE    | 0.00                                                                                                    |                                                                                                    |       |
|----------------------------------------------------------------------------------------------------|----------------------------------------------------------------------------------------------------|--------------------------|----------------------------------------------------------------|----------------------------------------------------------------------------------------------------|--------------------------------------|------------------------------------|----------------------------------------|------------------------|----------------------------------------------------------------------------------------------------|----------------------------------------------------------------------------------------------------|-------|
| 🔄 II 💆 📑 🖛 I                                                                                                    |                                                                                                    |                          | Play                                                           | SLP-LiveDrama-GospelOfJohn-Au                                                                        | dio                                  |                                    |                                        |                        |                                                                                                    | - 🗆 X                                                                                                    |       |
| File Home                                                                                                    | Share                                                                                                    | View                     | Music Tools                                                    |                                                                                                    |                                      |                                    |                                        |                        |                                                                                                    | ~ 😮                                                                                                    |       |
| Navigation Details pane Panes                                                                                                    |                                                                                                    | orge icons 💽<br>cons 🗄 🗄 | Large icons E Medium icons<br>List E Details<br>Content Tayout | Group by *<br>L Add columns *<br>by * Sort<br>Current view                                           | ☐ Ite                                | em check<br>le name e<br>dden iter | boxes<br>extensions<br>ms<br>Show/hide | Hide selected<br>items | Doptions                                                                                                    | US                                                                                                    |       |
| $\leftarrow \rightarrow \land \land \square$                                                                                                    | > This PC                                                                                                    | C > Dow                  | nloads > SLF                                                   | -LiveDrama-GospelOfJohn-Audio > S                                                                    | LP-LiveDrama-GospelOfJohn-A          | udio                               | ~ Ö                                    | <u>م</u>               | Search SLP-Li                                                                                                    | iveDrama-GospelOfJohn-Audio                                                                                                    |       |
| a office                                                                                                    |                                                                                                    |                          | ^ Nam                                                          | e ^                                                                                                  | Date modified                        | Туре                               |                                        | Size                   |                                                                                                    |                                                                                                    |       |
| 💻 This PC                                                                                                    |                                                                                                    |                          |                                                                | Act One                                                                                              | 2/7/2020 9:41 AM                     | File folder                        |                                        |                        |                                                                                                    |                                                                                                    | L.,   |
| <ul> <li>Libraries</li> <li>Network</li> <li>Control Panel</li> <li>Recycle Bin</li> <li>Accounting</li> <li>Angelyn</li> <li>Dorothy</li> <li>Eric</li> <li>Gospel Accord</li> <li>Jennifer</li> <li>Librare of Librare of Librare</li> </ul> | This PC  Libraries  Network  Control Panel  Recycle Bin Accounting Angelyn Dorothy Eric Expensify Reports for Salesforce Gospel According to John Download |                          | Dac<br>V                                                       | Act Two<br>GOJohnCD_thumbnail.jpg                                                                    | 2/7/2020 9:41 AM<br>2/7/2020 9:41 AM | File folder<br>JPG File            |                                        | 42                     | Open<br>Open ir<br>Pin to C<br>Add to<br>Play wir<br>Cast to<br>Scan wi<br>Give ac<br>Restore<br>Include<br>Pin to S<br>Send to | n new window<br>Quick access<br>Windows Media Player Iist •<br>th Windows Media Player •<br>Device<br>ith Windows Defender<br>cess to<br>e previous versions<br>in library<br>itart | ><br> |
|                                                                                                    | Cont                                                                                                    | act infor                | mation<br>productions                                          | Billing addres<br>.com Dorothy Gill<br>PO Box 886<br>Battle Ground<br>United States<br>(360) 687-802 | <b>s</b><br>WA 98604<br>9            |                                    |                                        |                        | Cut<br>Copy<br>Create<br>Delete<br>Renam<br>Propert                                                                             | shortcut<br>e                                                                                                    |       |

#### **MAC INSTRUCTIONS**

**Mac** users can download directly by using the download link from the webstore or from the email.

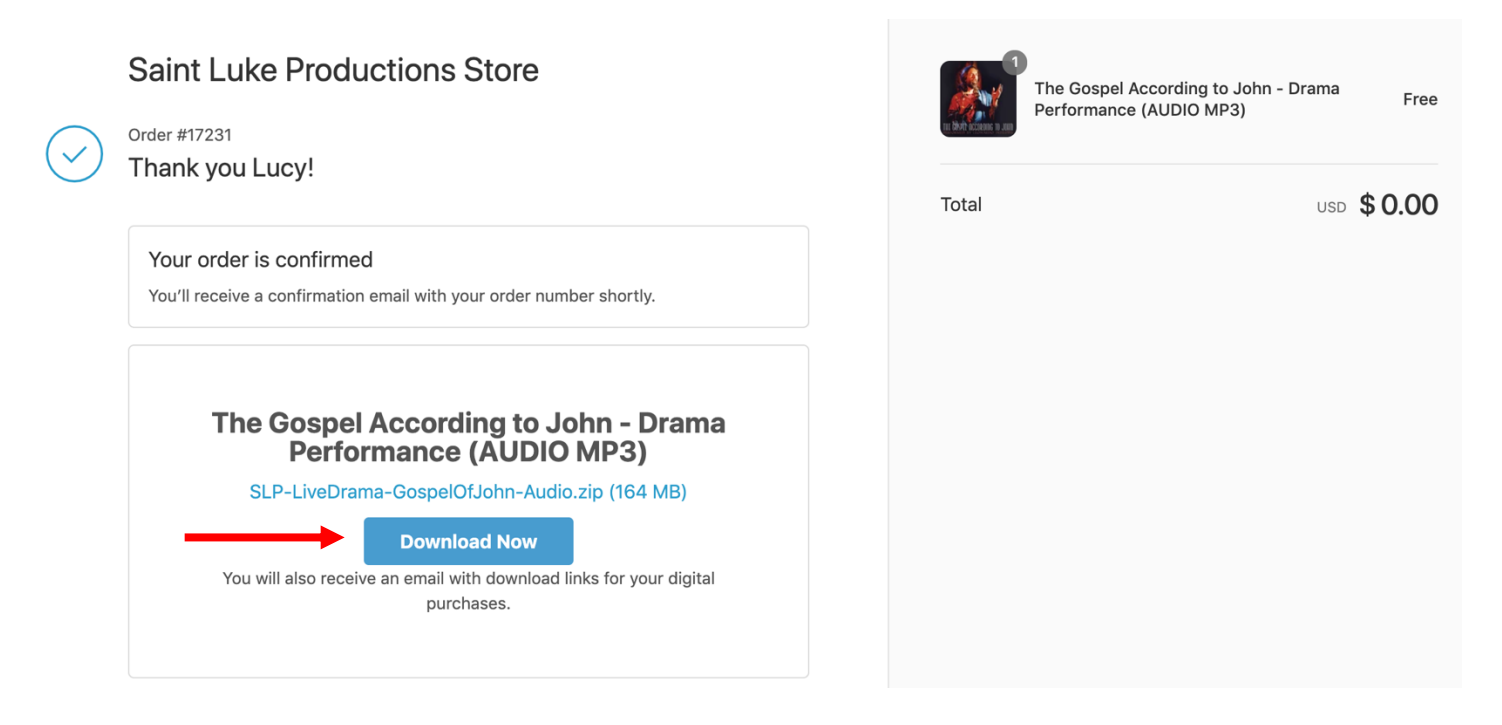

A window in the top left corner may appear. Simply hit 'Allow' and the file will begin to download.

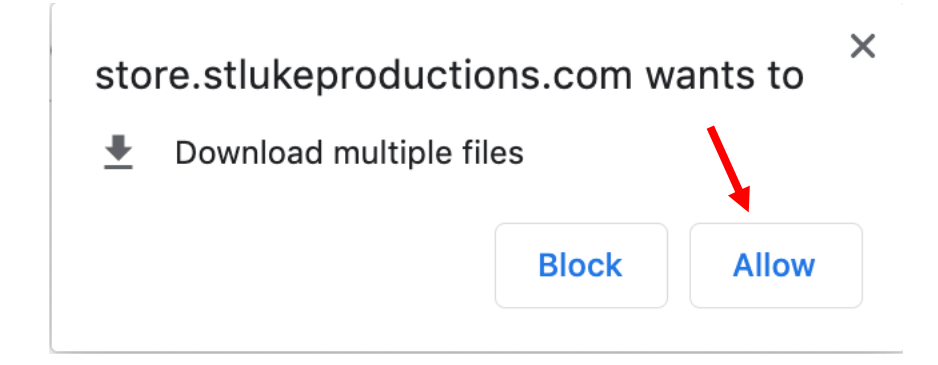

The downloaded file will pop up in your bottom left screen or in your Downloads folder. Once downloaded, simply click on it to begin extracting the zip file.

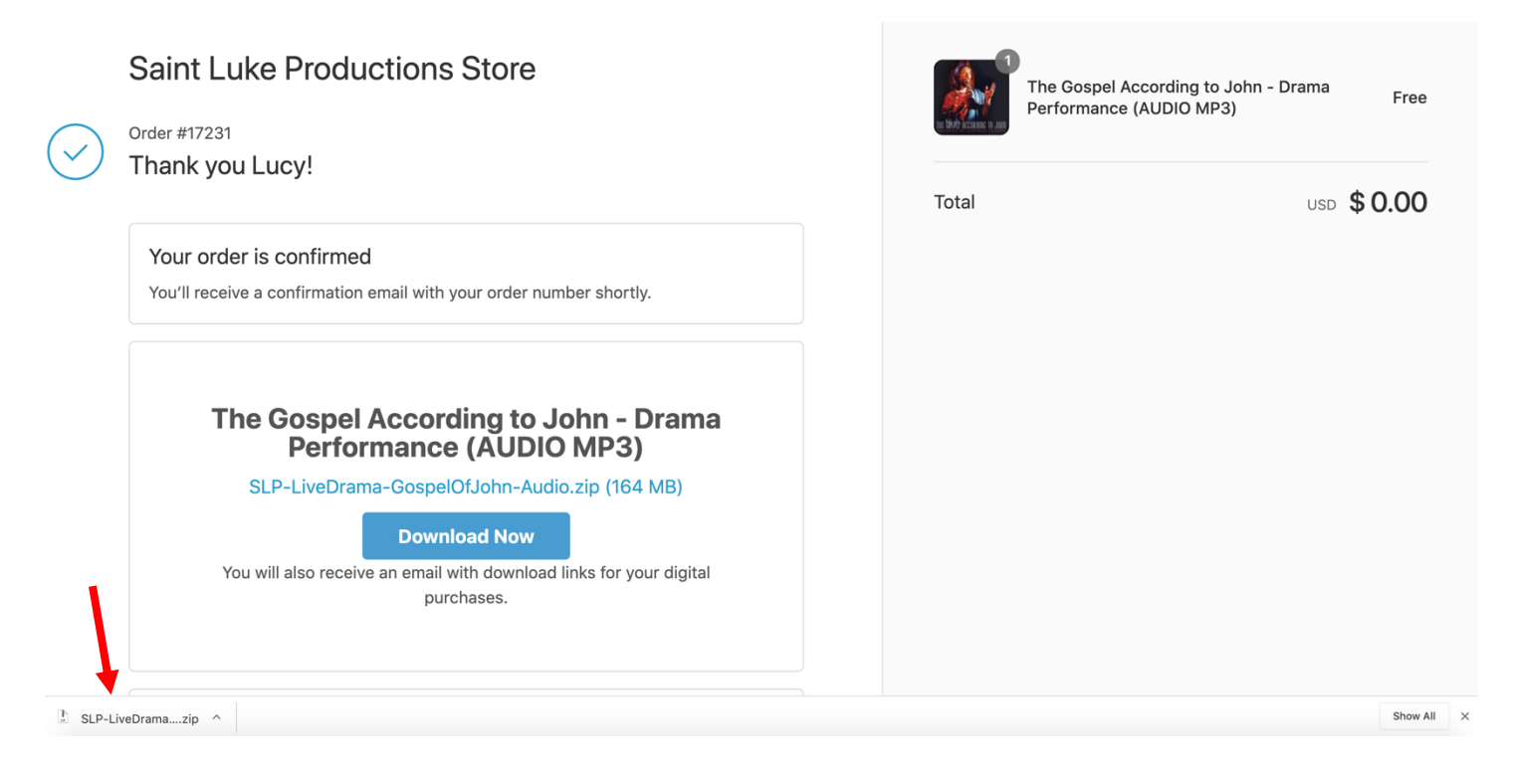

The extracted file will then show up in your Downloads folder as SLP-LiveDrama-GospelOfJohn-Audio

|                         | 📴 Download                  | S                                 |            |
|-------------------------|-----------------------------|-----------------------------------|------------|
| $\langle \rangle$       |                             | C Q Search                        |            |
| Favorites               | News Other                  | Date A                            | Added ~    |
| Recents                 | SLP-LiveDrohn-Audio         | Folder Today                      | at 4:52 AM |
| Click on this file. The | e complete gospel is divide | ed into Act One and Act           | t Two.     |
|                         | 🚞 SLP-LiveDrama-Gospe       | lOfJohn-Audio                     |            |
| < >                     |                             |                                   |            |
| Favorites               | Name                        | <ul> <li>Date Modified</li> </ul> | Size       |
| 🗐 Recents               | 🕨 📄 Act One                 | Today at 4:52 AM                  |            |
|                         | Act Two                     | Today at 4:52 AM                  |            |
|                         | 📓 GOJohnCD_thumbnail.jpg    | Jun 10, 2015 at 1:51 PM           | 43 KB      |
| Applications            |                             |                                   |            |

Open the Act One folder. Select all the files and right click on them. Then choose Open With -> iTunes.

|                                                  | Ac                                                                            | t One                                |                    |
|--------------------------------------------------|-------------------------------------------------------------------------------|--------------------------------------|--------------------|
| <>                                               |                                                                               | C Q Search                           |                    |
| Favorites                                        | Name                                                                          | ^ Date Modified                      | Size               |
| Recents                                          | SLP GOJ Act One Track (                                                       | New Folder with Selection (12 Items) | 10.6 MB            |
| MirDrop                                          | SLP GOJ Act One Track (                                                       | Onen                                 | 4.3 MB             |
| Applications                                     | SLP GOJ Act One Track (                                                       | Open With                            | 0.9 MB             |
| Desktop                                          | B         SLP GOJ Act One Track (           B         SLP GOJ Act One Track ( | Move to Trash                        | Q QuickTime Player |
| Documents Downloads                              | SLP GOJ Act One Track (<br>SLP GOJ Act One Track (                            | Get Info<br>Rename 12 Items          | Other              |
| Creative Cloud Files                             | B         SLP GOJ Act One Track (           B         SLP GOJ Act One Track 1 | Compress 12 Items                    | 7 MB<br>7.4 MB     |
| iCloud                                           | SLP GOJ Act One Track 1                                                       | Make Alias                           | 10.4 MB            |
| iCloud Drive                                     | SLP GOJ Act One Track 1                                                       | Quick Look 12 Items                  | 7.7 MB             |
| Locations                                        |                                                                               | Share  Quick Actions                 |                    |
| <ul> <li>Remote Disc</li> <li>Network</li> </ul> |                                                                               | Copy 12 Items<br>Import from iPhone  |                    |
| Tags                                             |                                                                               | Use Groups                           |                    |

Act One will begin playing in iTunes. You can find it in Albums.

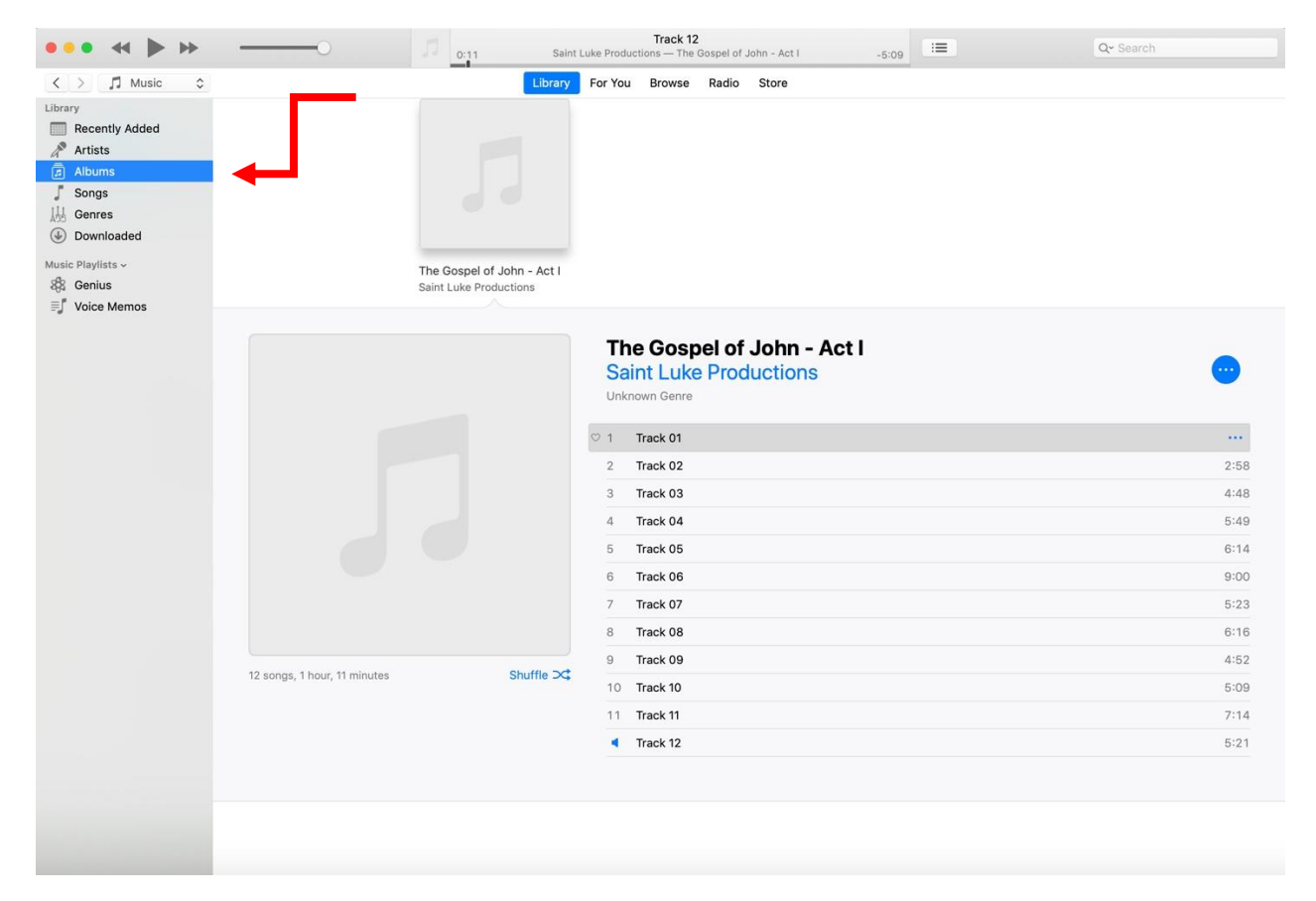

Now go back to your Downloads folder and repeat the process with Act Two. Open the Act Two folder. Select all the files and right click on them. Then choose Open With -> iTunes.

| • • •                | 🚞 Act Two                                |                                     |          |                |
|----------------------|------------------------------------------|-------------------------------------|----------|----------------|
| < >                  |                                          | C Q Search                          |          | ave a passv    |
| Favorites            | Name                                     | Date Modified                       | Size     | ot account?    |
| Recents              | SLP GOJ Act Two Track 01.mp3             | Jun 10, 2015 at 1:50 PM             | 10.3 MB  |                |
| AirDrop              | A SLP GOJ Act Two Track 02.mp3           | Jun 10, 2015 at 1:50 PM             | 12.7 MB  |                |
|                      | SLP GOJ Act Two Track 03.mp3             | Jun 10, 2015 at 1:50 PM             | 7.1 MB   |                |
| Applications         | SLP GOJ Act Two Track 04.mp <sup>2</sup> | New Folder with Coloction (9 Items) | 7.4 MB   | hether or n    |
| Desktop              | SLP GOJ Act Two Track 05.mp              | New Folder with Selection (8 items) | 8.7 MB   | it directly wi |
| Documents            | SLP GOJ Act Two Track 06.mp              | Open                                | 10 MB    | identials voi  |
|                      | SLP GOJ Act Two Track 07.mp              | Open With 🕨                         | 🗊 iTunes | (default)      |
| Downloads            | SLP GOJ Act Two Track 08.mp              |                                     |          |                |
| Creative Cloud Files |                                          | Move to Trash                       | Q QuickT | ime Player     |
| iCloud               |                                          | Get Info                            | Other    |                |
| Could Drive          |                                          | Rename 8 Items                      |          |                |
|                      |                                          | Compress 8 Items                    |          |                |
| Locations            |                                          | Duplicate                           |          |                |
| Remote Disc          |                                          | Make Alias                          |          | -              |
| Network              |                                          | Quick Look 8 Items                  |          |                |
| () Hothork           |                                          | Snare                               |          | ering the w    |
| Tags                 |                                          |                                     |          | aing else po   |
| Ded                  |                                          | 0 0 lt                              |          | ing else no    |

Open up iTunes on your computer. You will find both Acts in the Albums folder in your iTunes Library.

| ••• •• ••                                                                   | O 0:11 Sair                                          | Track 01<br>It Luke Productions — The Gospel of John - Act II -6:56                                                                                                    | := | Q- Search                                            |
|-----------------------------------------------------------------------------|------------------------------------------------------|----------------------------------------------------------------------------------------------------|----|------------------------------------------------------|
| < > 🎜 Music 🗘                                                               | Library                                              | For You Browse Radio Store                                                                                                    |    |                                                      |
| Library Recently Added Artists Artists Albums J Songs J Genres G Downloaded | 5                                                    | 53                                                                                                    |    |                                                      |
| Music Playlists ~                                                           | The Gospel of John - Act I<br>Saint Luke Productions | The Gospel of John - Act II<br>Saint Luke Productions                                                                                                    |    |                                                      |
|                                                                             |                                                      | The Gospel of John - Act I<br>Saint Luke Productions<br>Unknown Genre           1         Track 01           2         Track 02           3         Track 03           4         Track 04           5         Track 05           6         Track 06           7         Track 07           8         Track 08 |    | 2:58<br>4:48<br>5:49<br>6:14<br>9:00<br>5:23<br>6:16 |
|                                                                             | 12 songs, 1 hour, 11 minutes Shuffle CC              | 9 Track 09<br>10 Track 10<br>11 Track 11<br>12 Track 12                                                                                                    |    | 4:52<br>5:09<br>7:14<br>5:21                         |
|                                                                             |                                                      |                                                                                                    |    |                                                      |

Click on the first track and begin listening to the Gospel of John Audio Download.

#### ANDROID MOBILE PHONE INSTRUCTIONS

Use the link in your email or the webstore to download the MP3 files.

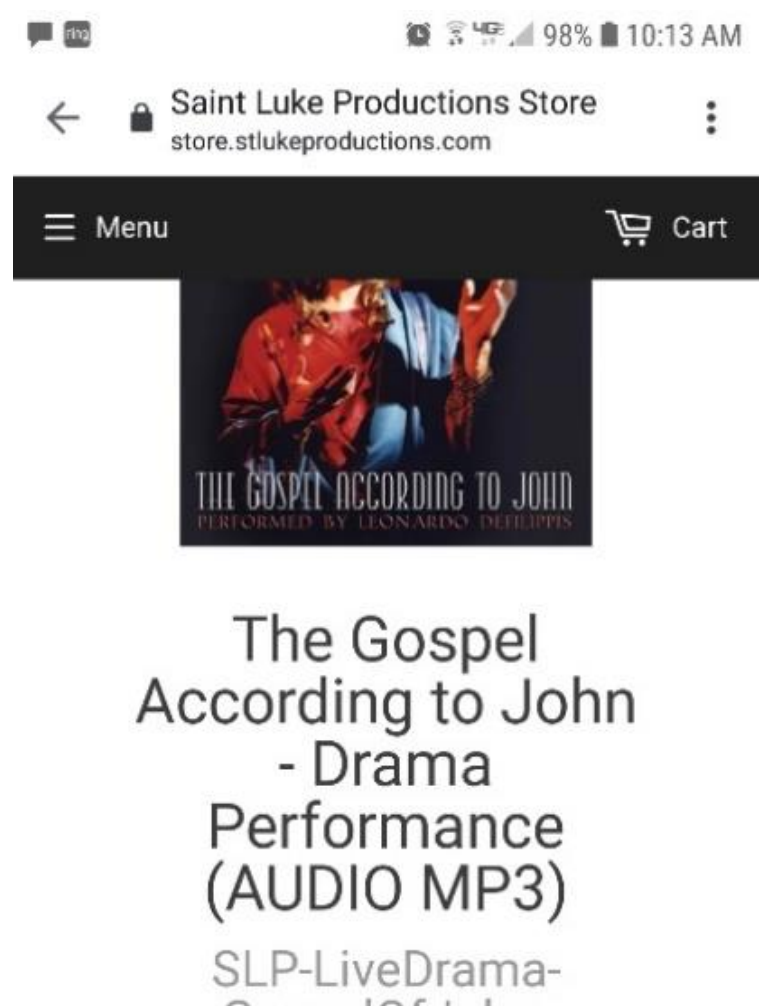

GospelOfJohn-Audio.zip (164 MB)

**Download Now** 

## Confirm by clicking on the **Download** button.

😧 🗟 🎼 🖉 97% 💼 10:14 AM Saint Luke Productions Store : ← store.stlukeproductions.com Cart ∃ Menu The Gospel According to John - Drama Performance (AUDIO MP3) SLP-LiveDrama-GospelOfJohn-Audio.zip (164 MB) **Download Now** Do you want to download SLP-Liv х eDrama-GospelOfJohn-Audio.zip again?

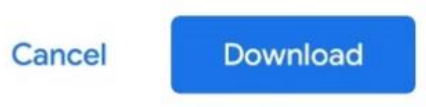

Open your Files, Downloads location and click on the SLP file to open.

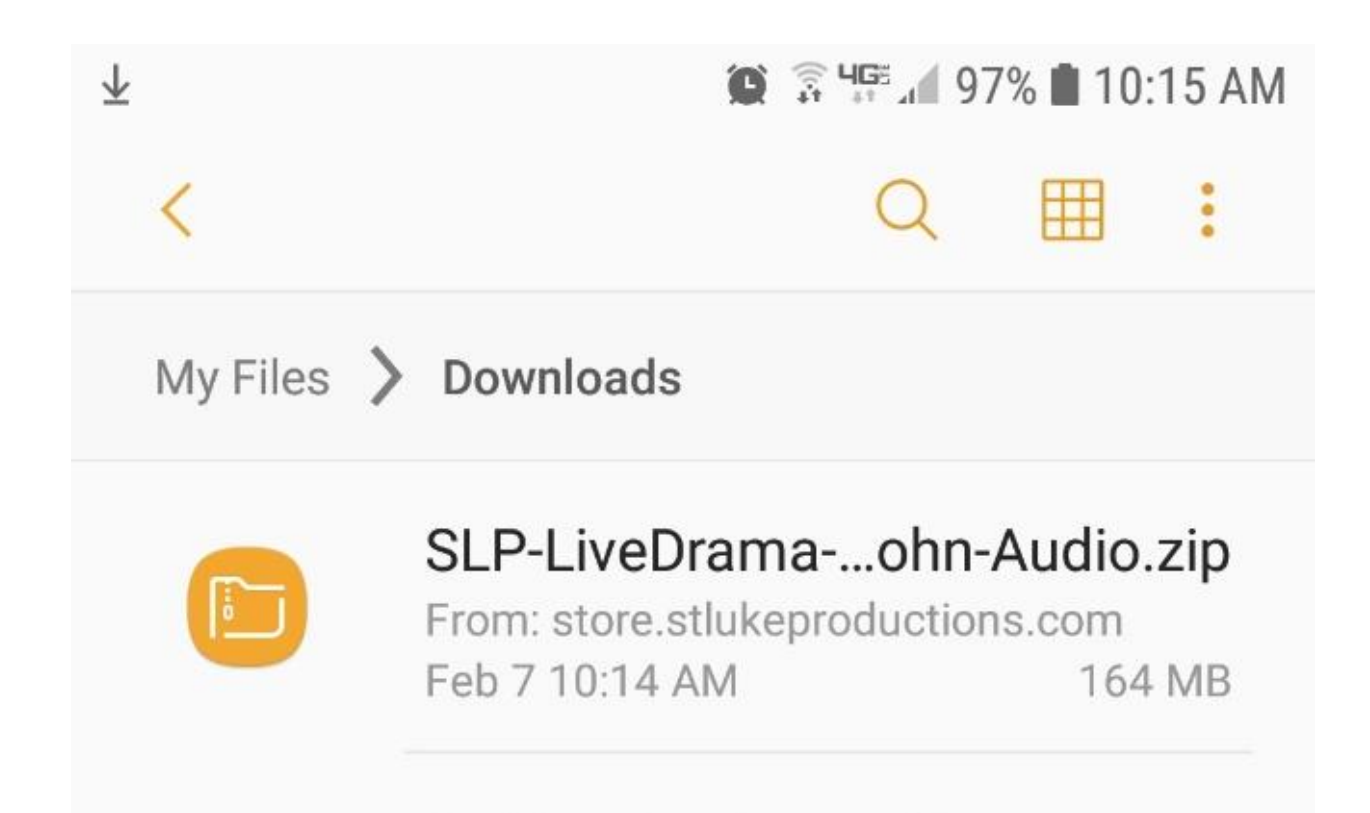

Then select the zip file folder that does NOT contain "MAC" and choose UNZIP.

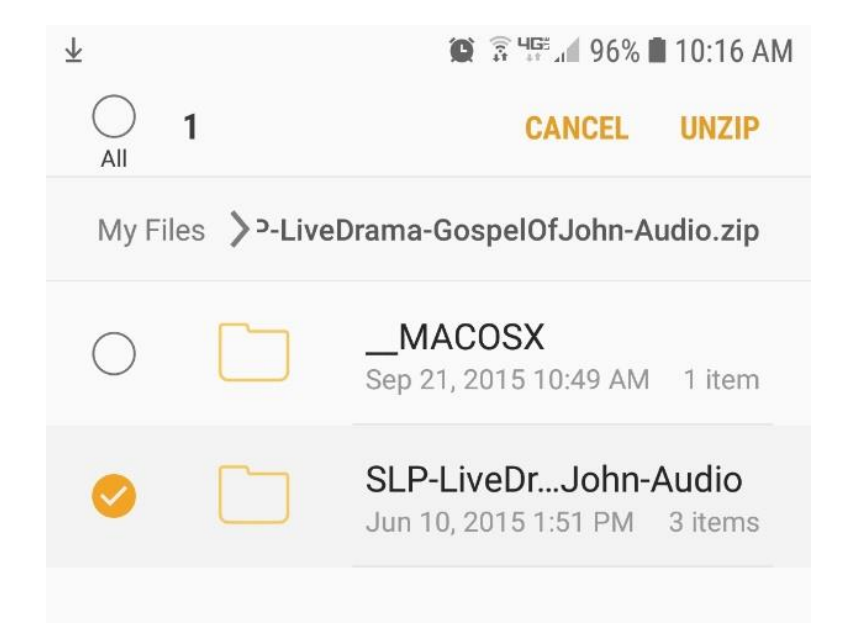

You should now see the audio folder(s). Check your Audio folder if you don't see them.

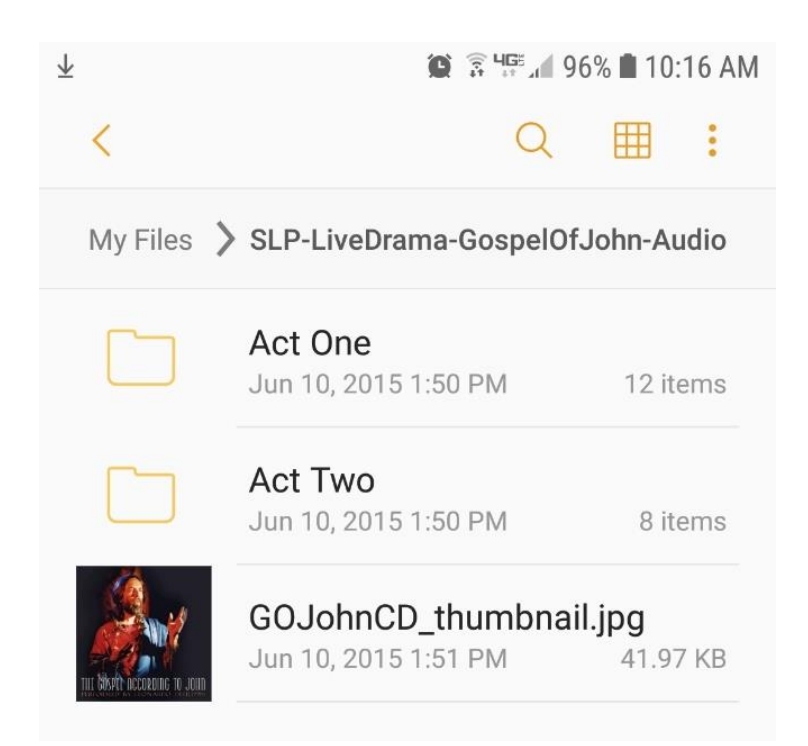

## Open the folder(s) to see the tracks.

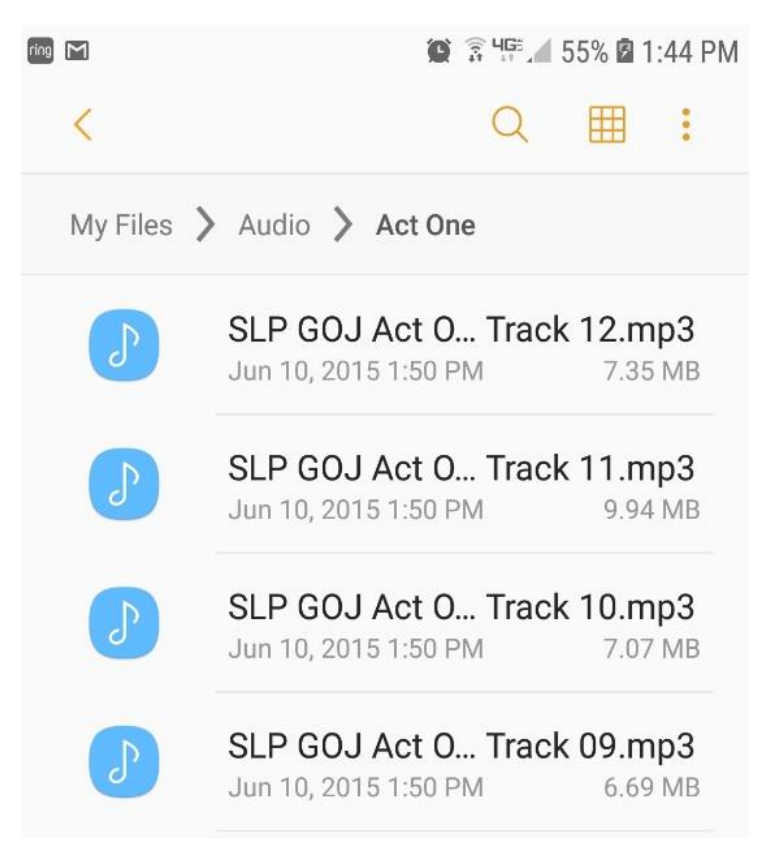

You can play any single track by selecting it and then which ap you want to use for playback.

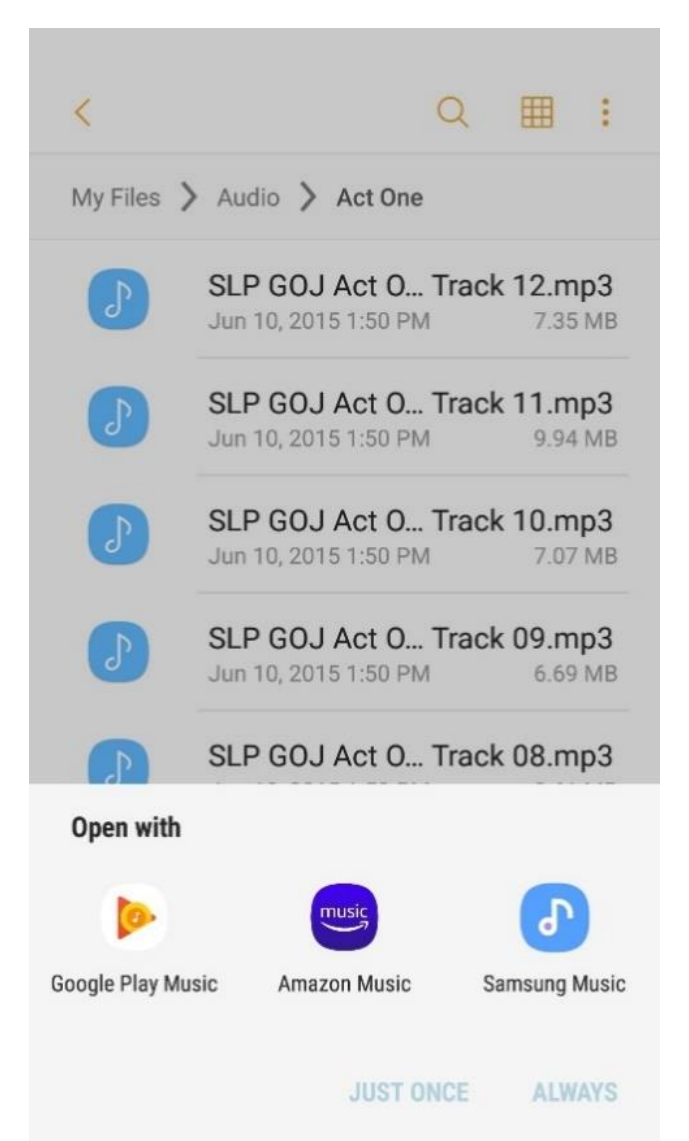

It is better to open your favorite Music app and add your new downloads to your music library for seamless playback of the entire production.

Google Play Music is a common app.

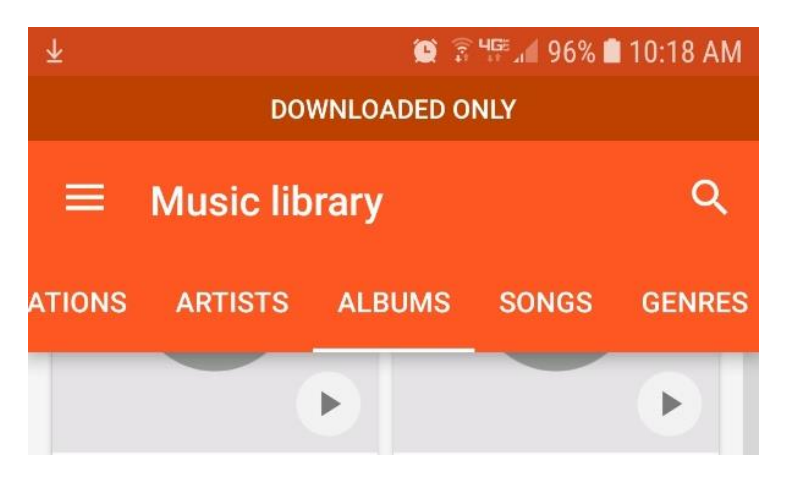

You can search for recently downloaded audio files and then begin playback.

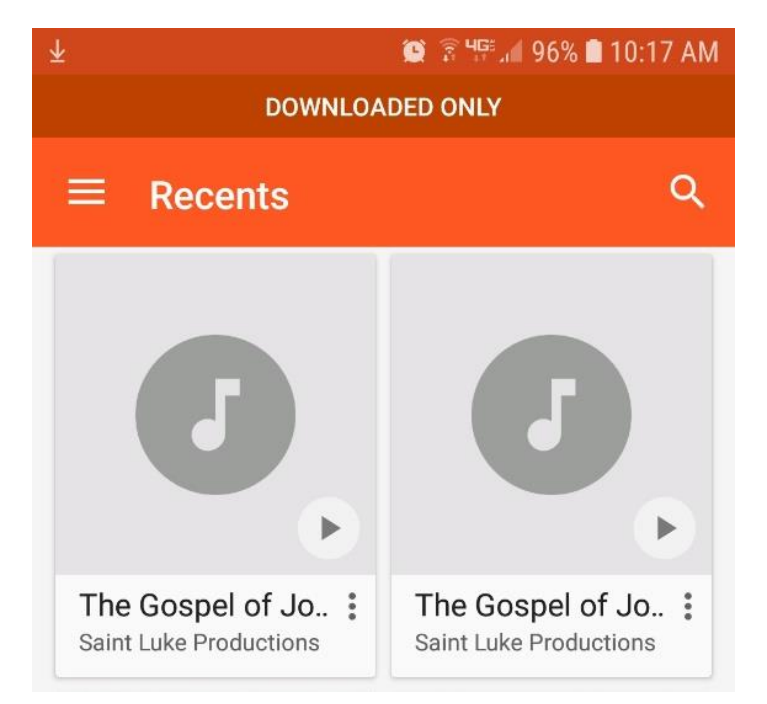

#### **iPHONE MOBILE INSTRUCTIONS**

(iPhones older than model 6S do not have the capability to unzip this file after downloading. You will need to use a different device to download the file and add it to your iTunes library.)

If you already downloaded the file skip to #11. Pictures in this help file are for reference and are not interactive.

1.) Open Safari and type www.stlukeproductions.com into your iPhone's search bar.

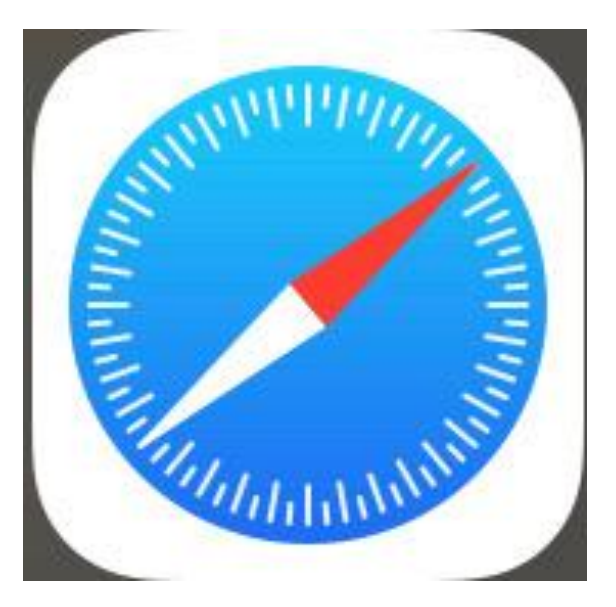

2.) When you are on the website, scroll down until you see the photo of the The Gospel According to John and tap the red "Download" button.

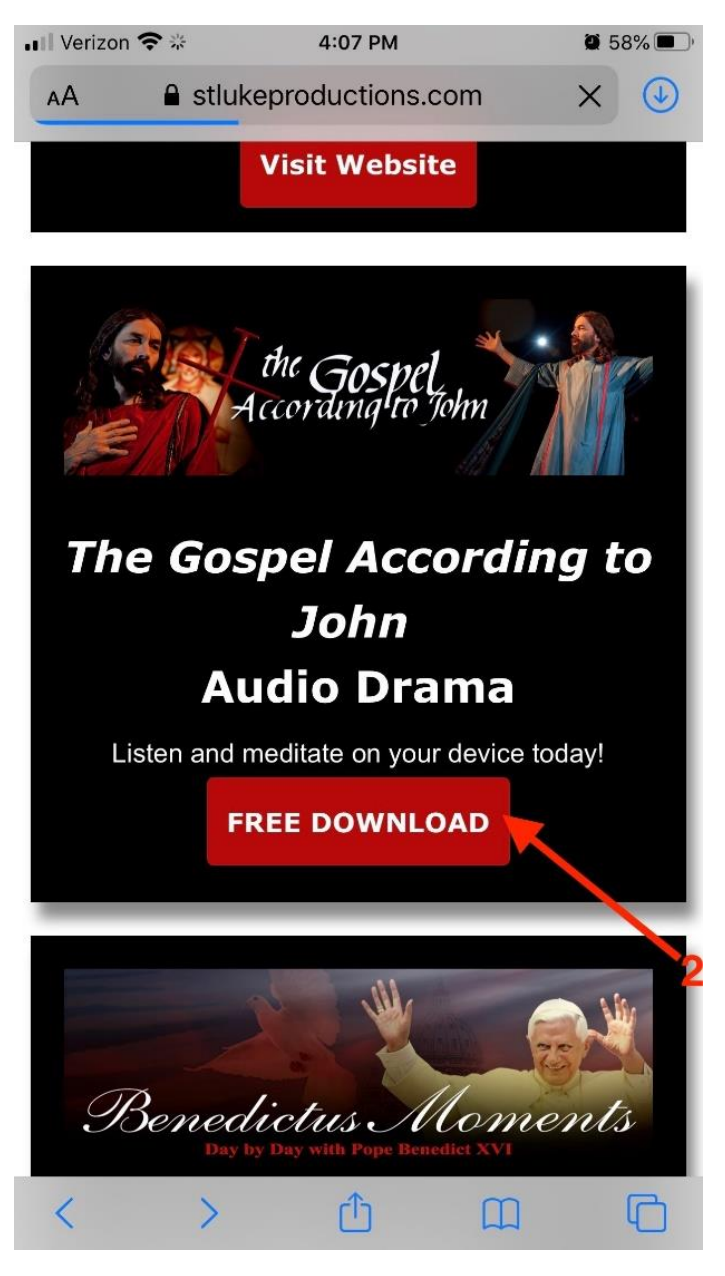

# 3.) On the new screen page, tap "Add to Cart."

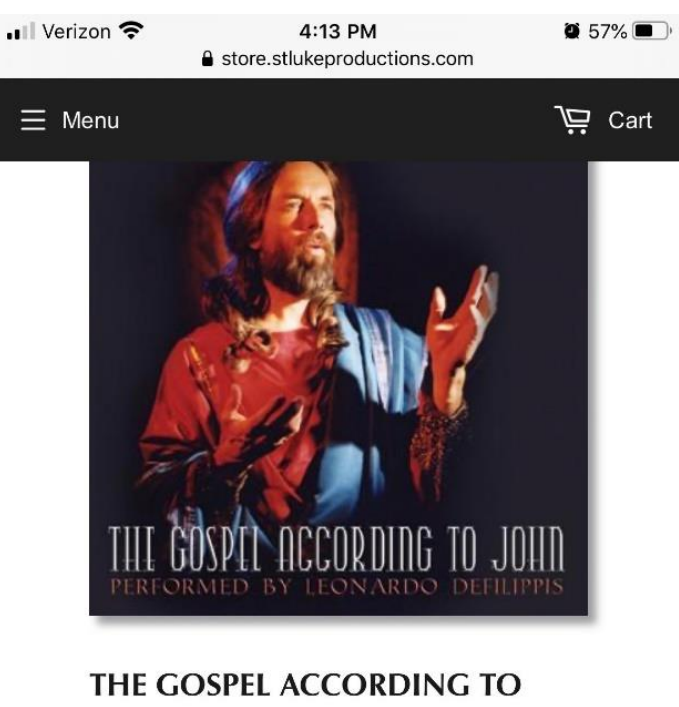

JOHN - DRAMA PERFORMANCE (AUDIO MP3)

| 0.00          | 3 |
|---------------|---|
| Quantity      |   |
| 1             |   |
| ₩ Add to Cart |   |

4.) On the next screen page, tap a donation amount OR tap the red "Checkout" button.

| ■ Verizon 🗢 2:<br>a store.stluke         |            | PM<br>ductions.com | 7 Ö 54 | 4% 🔳 ) |
|------------------------------------------|------------|--------------------|--------|--------|
| ∃ Menu                                   |            |                    | Ë      | Cart   |
| ADDING A<br>Donation<br>Your<br>Purchase | N ТО<br>!! | Update             | cart   |        |
| \$ 10.00                                 |            |                    |        |        |
| \$ 25.00                                 |            |                    |        |        |
| \$ 50.00                                 |            |                    |        |        |
| \$ 100.00                                | )          |                    |        | 4      |
| Other                                    |            |                    |        |        |
| \$ 0.00                                  |            | \<br>└── Check     | cout   |        |

Renewing the Culture Through Professional Live Catholic Theater and 5.) Fill out your email, billing address, phone number, and tap the blue button "Continue to payment." Even if you didn't make a donation, this information part is needed to get the free download.

| ▲A A store stlukeproductions co C | Verizon      Ti46 PM     100%     Store.stlukeproductions.com |  |
|-----------------------------------|---------------------------------------------------------------|--|
|                                   | City                                                          |  |
| Saint Luke Productions<br>Store   | Country/Region<br>United States                               |  |
|                                   | State                                                         |  |
| Show order summary ~ \$ 0.00      | Washington                                                    |  |
|                                   | ZIP code                                                      |  |
| Cart > Information > Payment      |                                                               |  |
|                                   | Phone (?)                                                     |  |
| Contact information               |                                                               |  |
| Already have an account? Log in   | Save this information for next time                           |  |
| Email                             |                                                               |  |
| Keep me up to date on news and    | Continue to payment                                           |  |
| exclusive offers                  | < Return to cart                                              |  |
| Billing address                   |                                                               |  |
|                                   | Refund policy Privacy policy                                  |  |
|                                   | Ierms of service                                              |  |

6.) You will see your contact information as an email and "billing" address. Tap the blue "Pay now" button. If you aren't paying or making a donation, you still need to tap this button to complete the order.

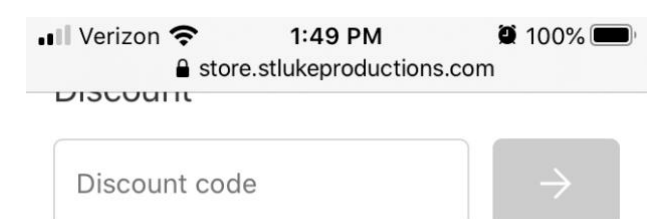

#### Payment

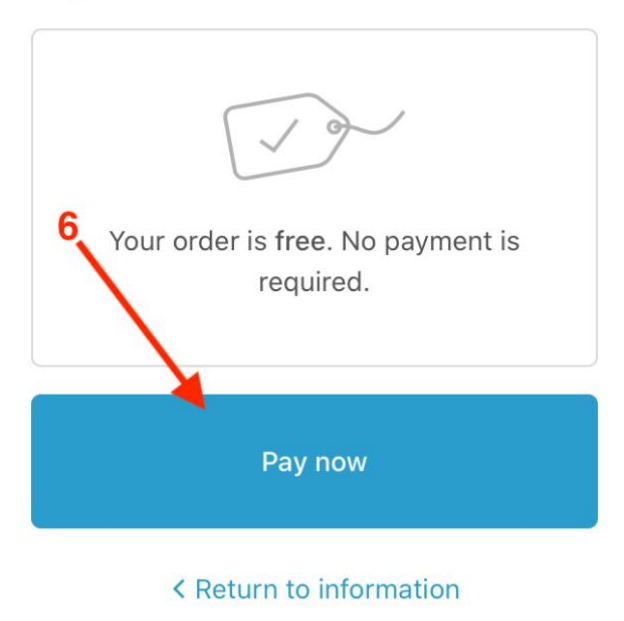

Refund policy Privacy policy Terms of service 7.) It will display either \$0.00 or the amount that you donated, and an order number and "Thank you, [your name]!" as well as "Your order is confirmed." Below that, you will see a Download Now button.

(You will get an email with the download links, also.)

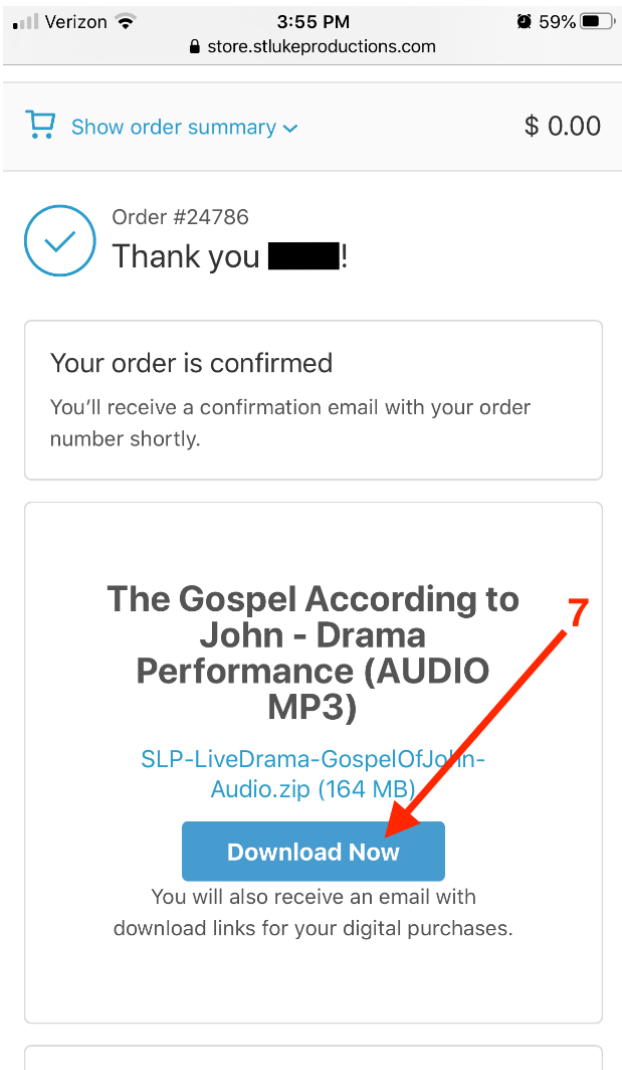

Customer information

# 8.) Or from email link

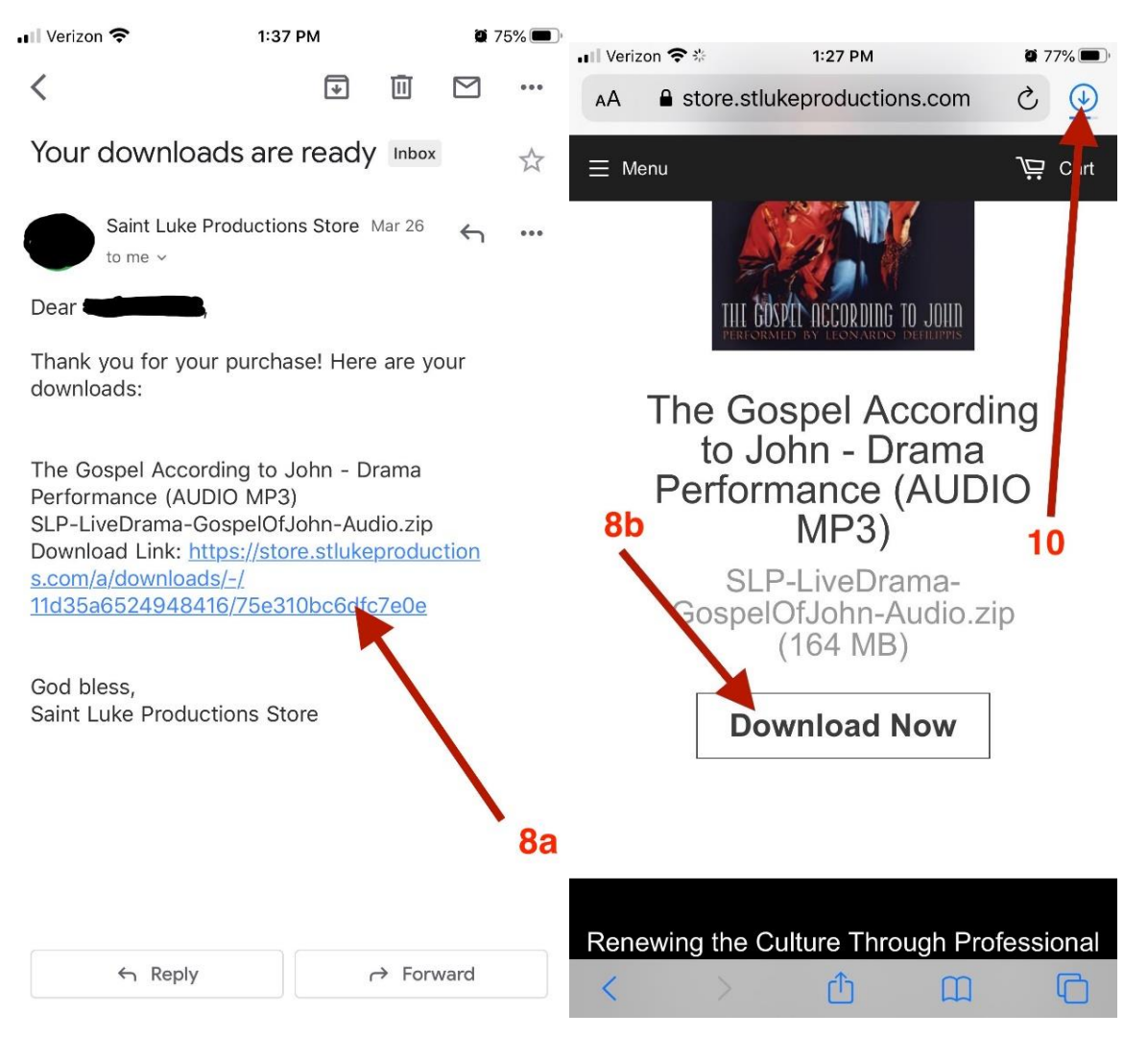

# 9.) Confirm download

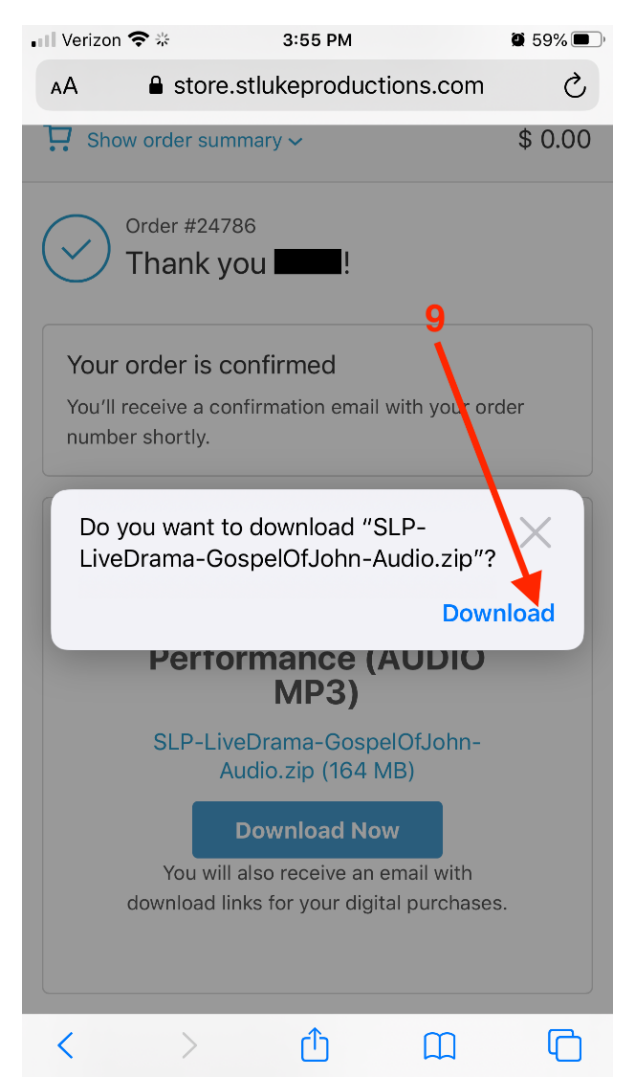

10.) There will be a download icon (see photo step 8) that shows the process of the download once pressed, after the progress bar finishes click the zip file. It should bring you to your download files directly

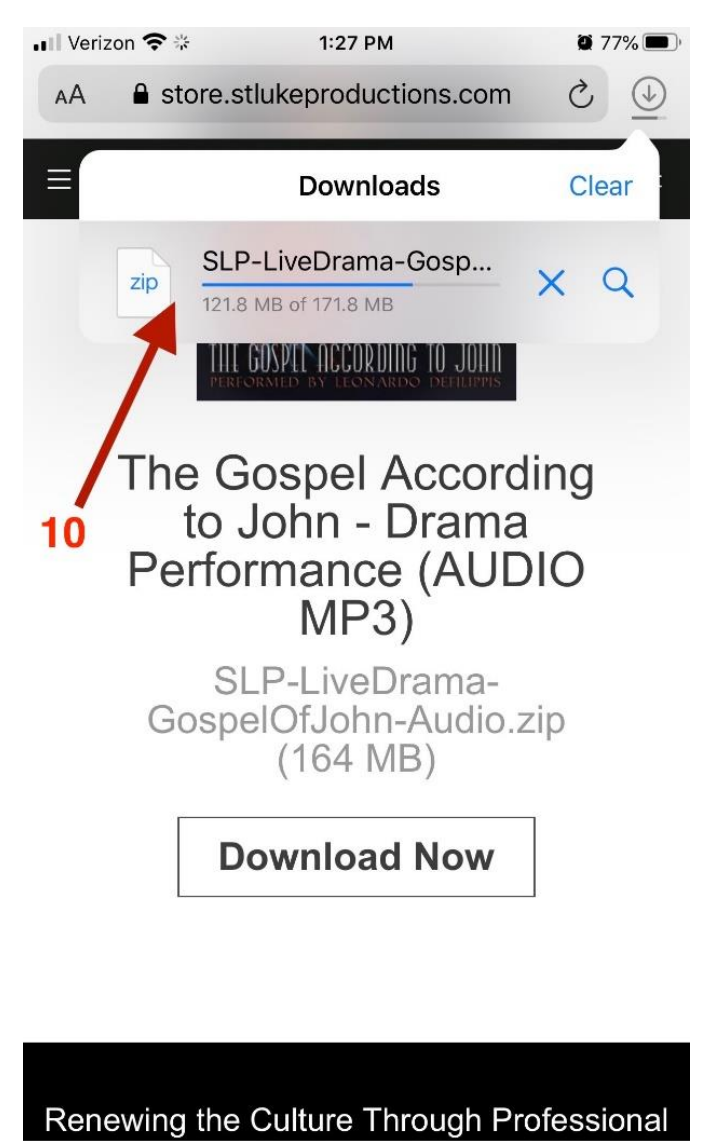

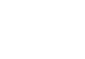

29

11.) If you want to find the download files in your phone manually follow these instructions

a.) Go to your phone home screen. Look for the "files" icon, which is a white square icon with a blue folder file on it. (If you do not see it, slide the home screen over to the right. In the search bar at the top, type "files." You should immediately see the "Files" icon.)

Tap the Files icon on your phone

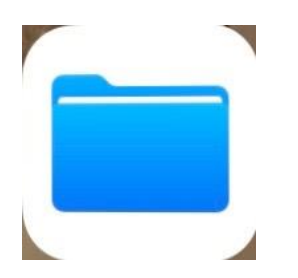

b.) Make sure you are in Browse not Recent, select the blue file folder icon titled "Downloads."

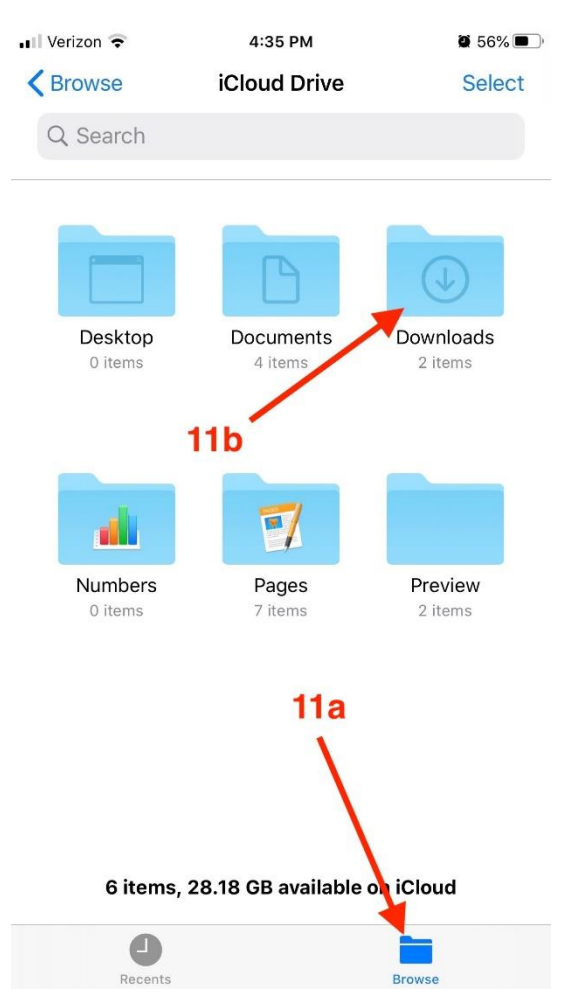

12.) Select "SLP-LiveD...Audio." and the file should unzip

(If you have an older model iPhone, the file may not upzip. In this case you will need to use a different device to download and unzip. or purchase the album directly from iTunes or .)

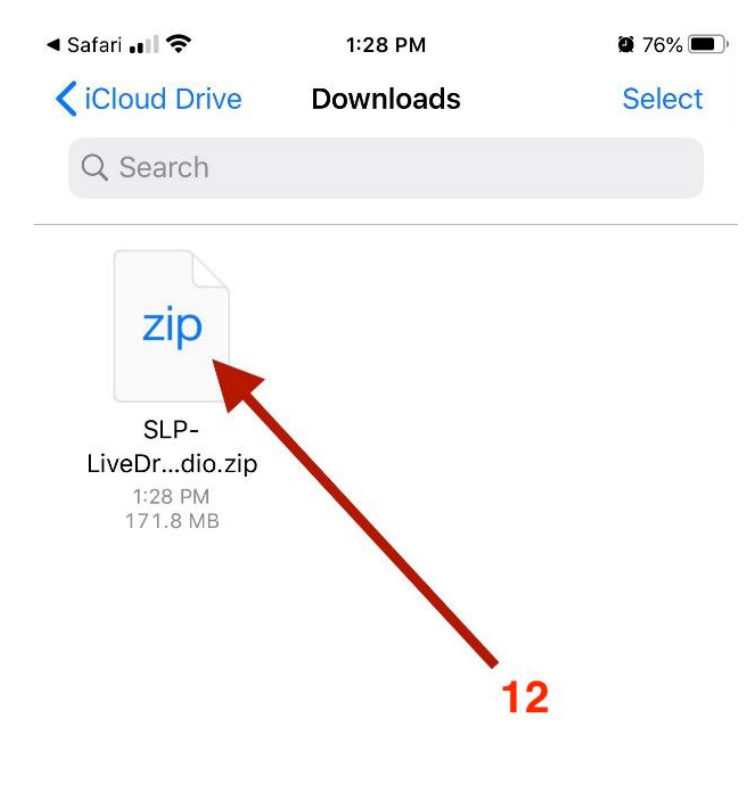

1 item, 30.7 GB available on iCloud

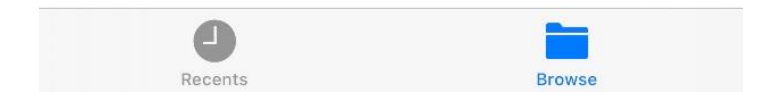

## 13.) Open the unzipped version

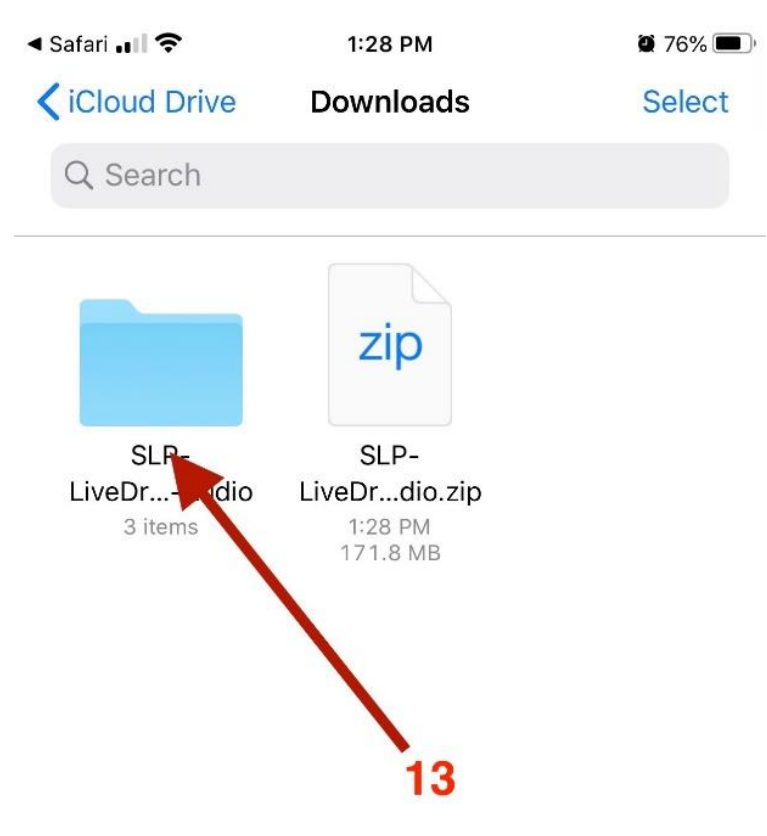

2 items, 30.7 GB available on iCloud

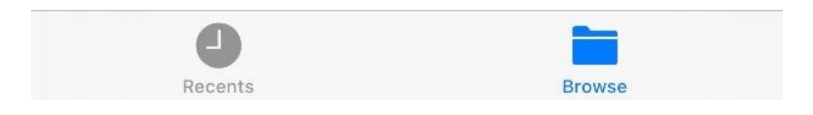

14.) On the new screen page, you will see two blue file folder icons. One is titled "Act One" and the other is titled "Act Two." (You will also see a small color picture of the cover of the audio drama.) Tap on the folder you want to listen to.

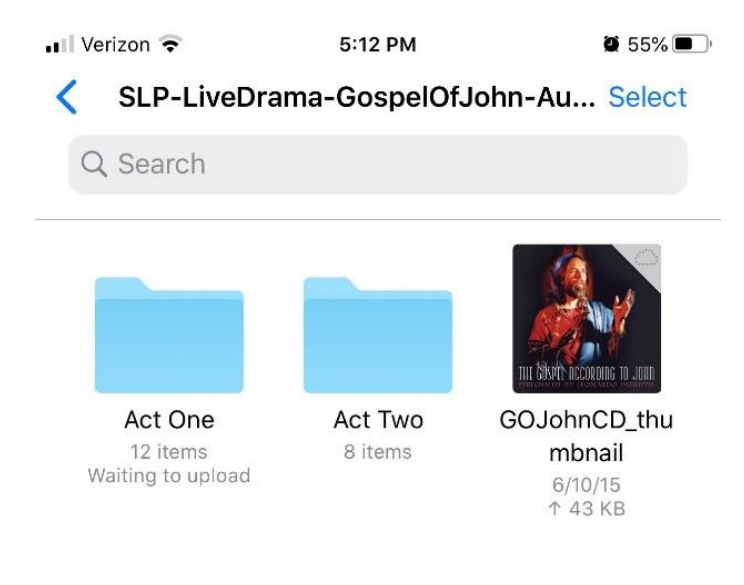

#### 3 items, 28.18 GB available on iCloud

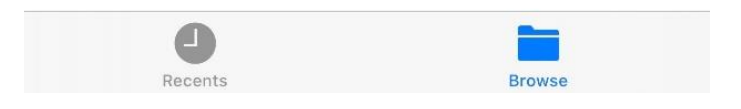

15.) The next screen page will show several icons that look like white pages with a blue square outline and a "sound" bar pattern. Tap the one you want to listen to.

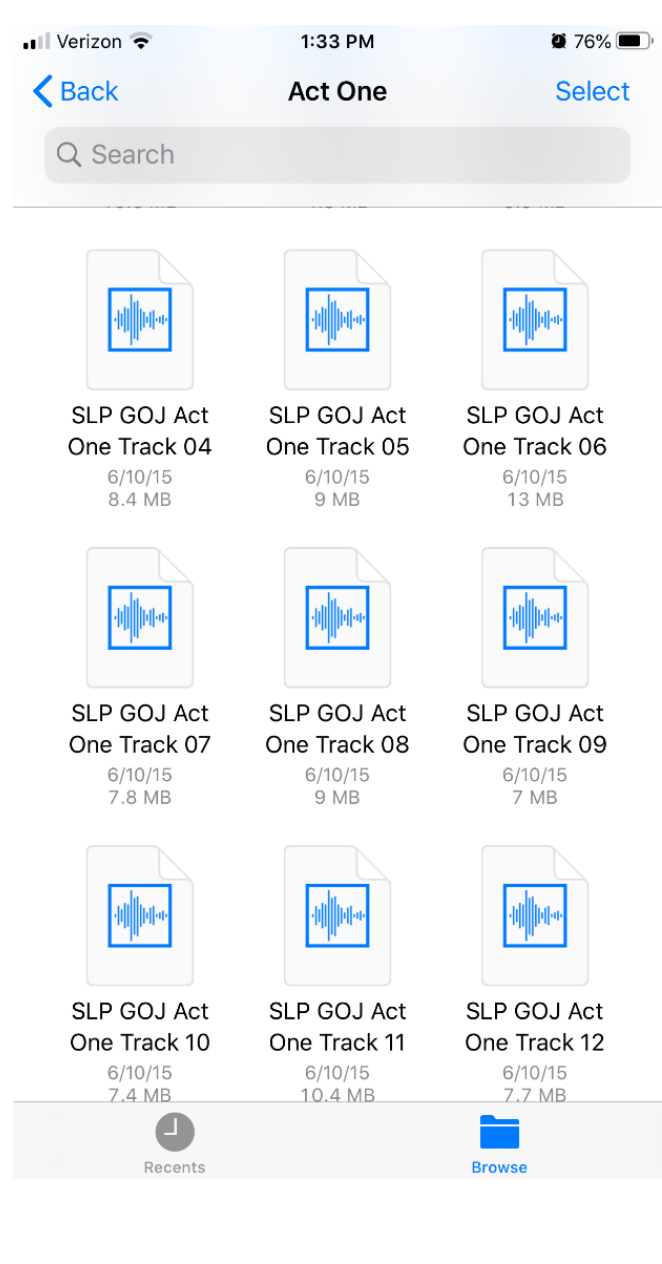

The new screen page is white with an arrow in the center. Tap the arrow. to start playing the audio track, (Or you can tap the tiny blue arrow at the bottom of the screen.)

On the same page, if you want to listen to the next track, or jump out of order, you can tap the "list" icon at the bottom right of the screen. To move back and forth in the track, you can touch and slide your finger along the squiggly line at the bottom of the screen.

The tracks will begin playing on your iPhone!

| •III vodafone IT LTE | 21:58   | 63% 🗲 |
|----------------------|---------|-------|
| Done                 | 1 of 12 |       |

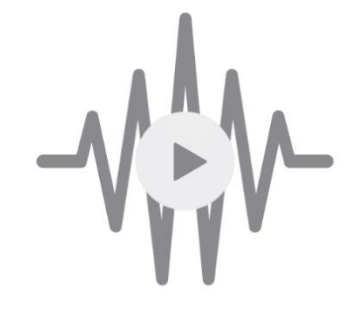

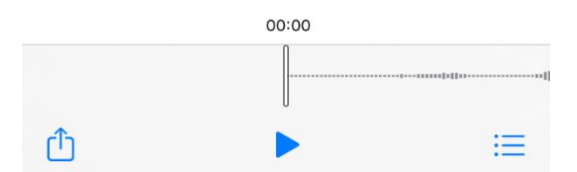

#### To play the audio files again later

Go to your home screen, swipe toward the left, and you should see the Files icon.

Tap the icon.

Then you will see a screen with "Downloads" written at the top. Tap on the "SLP-LiveD" blue file folder icon.

Then tap the folder you want, Act One or Act Two and proceed the same way as above.

**To hear the whole performance of each Act, without any interruptions,** you will need to transfer the files to your iTune library from a PC Computer or a Mac.

There are explanations of how to do this for various devices available on the internet. Here is a link to one video that shows how to use a computer to add MP3 files to your iPhone or iPad.

https://www.macworld.com/article/3273024/how-to-save-an-mp3-or-aac-file-toyour-iphone-or-ipad.html

## If these instructions do not work for you

Another option is to buy the recording directly from the iTunes store for \$9.99, here: <u>https://music.apple.com/us/album/the-gospel-according-to-john/303340648</u>

You can buy a CD of this performance for \$15 from our webstore at this link: <u>https://store.stlukeproductions.com/collections/cds/products/gospel-according-to-john-cd</u>